# RUMIS ieviešanas instrukcija

## Video pamācības

- Video pamācība pieteikuma reģistrēšanai e-pakalpojumā
- Video pamācība saņemto pieteikumu pārvaldībai RUMIS

## Veicamās darbības RUMIS ieviešanai

#### 1. Pašvaldības administratora veicamās darbības

- 1.1. Pieprasīt pašvaldības līmeņa administratora tiesības IZM, nosūtot pieprasījumu atbilstoši IZM noteiktai kārtībai.
- 1.2. Apkopot informāciju no skolām:
  - Iesniegums / dienesta vēstule no direktora (jāreģistrē lietvedības sistēmā):
    - par administratora tiesību piešķiršanu. Iesniegumā jānorāda direktora personas kods.
    - par Chromebook pieņemšanu-nodošanu atbildīgās personas Vārds, Uzvārds, e-pasts, telefons
    - par Chromebook IKT atbalstu atbildīgās personas Vārds, Uzvārds, e-pasts, telefons
- 1.3. Kad pašvaldības līmeņa administratora tiesības ir piešķirtas no IZM puses, sistēmā <u>rumis.gov.lv</u>:
  - Aktivizēt skolu
  - Piešķirt skolas administratora tiesības direktoram. To vajadzēs darīt tikai pirmajām pilotskolām. Nākotnē tas notiks automātiski - tiklīdz skolu aktivizēs, RUMIS sistēma pati saņems direktora datus no VIIS un piešķirs tiesības.
  - Atļaut skolas izglītojamo vecākiem pieteikties Chromebook datoriem.
  - Informēt skolas kontaktpersonu, ka skola var uzsākt RUMIS lietošanu

#### 2. IZM valsts līmeņa administratora veicamās darbības

2.1. IZM mājas lapā RUMIM veltītā sadaļā uzturēt aktuālo informāciju par RUMIS tiesību pieprasīšanu, instrukcijām u.c. informāciju.

2.2. Saņemot pieprasījumu no pašvaldības, piešķirt vai anulēt RUMIS pašvaldības līmeņa administratora tiesības.

#### 3. Skolas veicamās darbības

- 3.1. Nosūtīt pašvaldības atbildīgajai struktūrvienībai pieprasījumu aktivizēt piekļuvi RUMIS. Pieprasījumā jānorāda direktora, pieņemšanas-nodošanas atbildīgā un IT atbildīgā datus (skat. 1.2. punktu).
- 3.2. Saņemot apstiprinājumu, direktoram pieslēgties <u>rumis.gov.lv</u> ar latvija.lv autentifikācijas līdzekļiem (eparaksts, internetbanka u.c.) un piešķirt administratora tiesības par RUMIS ieviešanu atbildīgajam izglītības iestādes administratoram, kurš piešķirs tiesības citiem iestādes darbiniekiem atbilstoši to veicamiem pienākumiem.
- 3.3. Informēt vecākus par pieteikšanās procesu latvija.lv e-pakalpojumā "Pieteikums skolēna datoram": <u>https://latvija.gov.lv/Services/25642</u>.
  - 3.3.1. Ja skola izsludina pieteikšanos uz Chromebook datoriem 7-9 klasēm, kurus var izsniegt visiem, aizpildot pieteikumu, <u>vecāki var neatzīmēt</u> atbilstību kādai no sociāli atbalstāmām grupām.
  - 3.3.2. Ja skola izsludina pieteikšanos uz Chromebook datoriem no Digitālās plaisas mazināšanas projekta, kurus var izsniegt tikai sociāli mazāk aizsargātiem izglītojamiem, aizpildot pieteikumu, <u>vecāki atzīmēt</u> atbilstību vismaz vienai no sociāli atbalstāmām grupām.
- 3.4. Ievadīt datus par skolas datoriem RUMIS resursu reģistrā. Kā pirmos jāievada "Dators ikvienam bērnam 7-9 klasēm" datori un "Digitālās plaisas mazināšanas" projekta datori. Datorus jāreģistrē, RUMIS sistēmā atverot sadaļu "Resursi" un nospiežot pogu "Izveidot".

Skat. zemāk instrukcijas sadaļu par resursu reģistra veidošanu.

- 3.5. Izglītības iestādei atbilstoši <u>RUMIS MK noteikumiem</u> ir pienākums 10 dienu laikā apstrādāt RUMIS sistēmā saņemtos pieteikumus no vecākiem, pieņemot lēmumu piešķirt vai atteikt piešķiršanu. Arī turpmāk informācijas atjaunošana jāveic ne vēlāk kā 10 dienu laikā pēc izmaiņu rašanās:
  - legādāti jaunu datori u.c. MK noteikumos minētie resursi, kas obligāti jāreģistrē RUMIS
  - Veiktas izmaiņas izglītības iestādē esošo datoru u.c. resursu sarakstā (norakstīta tehnika utml.)

### Tiesību piešķiršanas instrukcija

Lietotājus var izveidot darbinieks, kuram ir piešķirta RUMIS administratora loma. Šeit parādīts piemērs tiesību piešķiršanai izglītības iestādes administratoram - direktoram vai direktora norīkotajam darbiniekam, kas veic administratora funkciju. Administratoram ir tiesības veidot un bloķēt lietotājus, mainīt skolas kontaktpersonu datus un ietekmēt citus - ar skolu saistītos uzstādījumus sistēmā.

1. Autentificējieties <u>rumis.gov.lv</u> sistēmā ar Latvija.lv līdzekļiem (internetbanka, e-paraksts, smart-id):

|                 | RUMIS                                             |   |
|-----------------|---------------------------------------------------|---|
| * Lietotājvārds |                                                   |   |
| * Parole        |                                                   |   |
| Apliaciau ka    | ogenu ignainige up pielettu DUMIC                 | Ø |
| vietošanas no   | a esmu lepzinies un piekritu ROMIS<br>oteikumiem. |   |
| Pieslēgties     |                                                   |   |
|                 | Latvija.lv                                        |   |

2. Ja autentifikācija ir veiksmīga, tiks atvērta RUMIS sistēma.

Labajā augšējā stūrī atveriet sadaļu "Lietotāji":

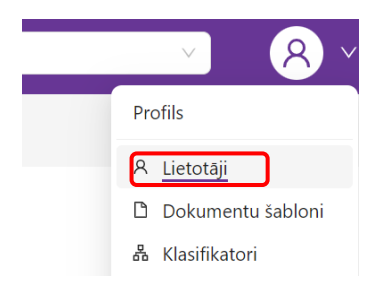

3. Labajā pusē noklikšķiniet "Izveidot":

| Lietotāji |                 |                    |      |                 |                   |            |
|-----------|-----------------|--------------------|------|-----------------|-------------------|------------|
| Persona   | Tiesību objekts | Vadošā institūcija | Loma | Tiesību līmenis |                   | + tzveidot |
|           |                 |                    |      |                 | V Atlasit Notirit |            |

4. Ievadiet datus par lietotāju – personas kodu, vārdu un uzvārdu un noklikšķiniet "Saglabāt". Personas kods jāievada bez domuzīmes.

| Personas kous    |                   |               |                |               |
|------------------|-------------------|---------------|----------------|---------------|
| 00000011111      |                   |               |                |               |
| evadit bez domu  | zīmes.            |               |                |               |
| Värds            |                   |               |                |               |
| Jānis            |                   |               |                |               |
| Uzvārds          |                   |               |                |               |
| Paraudziņš       |                   |               |                |               |
| (a               |                   |               |                |               |
| vards un uzvards | tiks atjaunots au | tomatiski pec | personas auten | tificesanas a |

5. Noklikšķiniet "Jauns profils"

| Personas kartīte               |         |
|--------------------------------|---------|
| Jānis Paraudziņš (00000011111) | Rediģēt |
| + Jauns profils                |         |

 Norādiet tiesību līmeni - "Izglītības iestāde", tiesību objektu – savu iestādi un tiesību lomu: "Administrator". Ja tiesības plānojat piešķirt uz laiku, norādiet "Spēkā līdz" datumu. Aizpildiet lietotāja datus: e-pastu, tālruni un pamatojuma dokumenta datus.

Izglītības iestādē pamatojuma dokuments var būt darbinieka iesniegums direktoram par tiesību piešķiršanu, kas tiek reģistrēts lietvedības sistēmā (tam ir datums un numurs). Kad informācija aizpildīta, noklikšķiniet "Saglabāt".

| • Tiesību līmenis                                         | * Tiesību obiekts          |                                                                                                    |
|-----------------------------------------------------------|----------------------------|----------------------------------------------------------------------------------------------------|
|                                                           |                            |                                                                                                    |
| Izglitibas iestade                                        | Rigas Kulturu vidusskola 🗸 |                                                                                                    |
| * Loma                                                    | Spēkā līdz                 |                                                                                                    |
| Administrator ×                                           | Select date                |                                                                                                    |
| Bloķēts                                                   |                            | Ja tiesības jāpiešķir uz<br>noteiktu laiku, šeit ievadi<br>datumu, līdz kuram tiesīk<br>būs spēkā, la laika |
| Profila dati                                              | * Tālrupie                 | ierobežojuma nav, atstāji<br>šo lauku tukšu.                                                                |
| janis.paraudzins@riga.lv                                  | 99999999                   |                                                                                                    |
|                                                           | A                          |                                                                                                    |
| Institūcija                                               | Amats                      |                                                                                                    |
| Institūcija                                               |                            |                                                                                                    |
| nstitūcija<br>• Pamatojuma dokumenta Nr.                  | * Datums                   |                                                                                                    |
| <ul> <li>Pamatojuma dokumenta Nr.</li> <li>132</li> </ul> | * Datums 17.01.2024        |                                                                                                    |
| * Pamatojuma dokumenta Nr.<br>132<br>Piezīmes             | * Datums<br>17.01.2024     |                                                                                                    |

- Ja darbiniekam ir nepieciešams piešķirt citas lomas, noklikšķiniet "Jauns profils" un atkārtojiet 6.punktā minētās darbības. Bez administratora lomas, RUMIS sistēmā ir pieejamas šādas lomas:
  - Resursu pārvaldnieks veido resursu reģistru
  - Pieteikumu reģistrētājs reģistrē pieteikumus uz saņemta iesnieguma vai iestādē izveidotas komisijas lēmuma pamata
  - Pieteikumu izskatītājs strādā ar pieteikumiem, pieņem lēmumu par resursa piešķiršanu (apstiprina pieteikumu)
  - Resursu izsniedzējs strādā ar apstiprinātiem pieteikumiem (PNA sagatavēm), izsniedz un pieņem atpakaļ resursus, noformē pieņemšanas nodošanas dokumentus
  - Atskaišu operators skata atskaites (kopsavilkuma datus par saņemtiem pieteikumiem, izsniegtiem resursiem u.c.

Lūdzu ņemiet vērā, ka veidojot jaunu profilu, vienlaikus tajā drīkst būt vai nu administratora loma, vai nu ikdienas darbam nepieciešamās lomas.

Nedrīkst vienā profilā salikt gan administratora, gan ikdienā veicamās lomas, jo to nepieļauj Ministru kabineta noteikumi Nr. 442. Tas nozīmē, ka darbiniekam administratora profils un ikdienā veicamo darbu profili ir nodalīti un jāveido katrs profils atsevišķi ar pogu "Jauns profils".

Piemēram, ja ir jāpiešķir tiesības darbiniekam, kas ikdienā:

- ievadīs datoru informāciju resursu reģistrā
- reģistrēs klātienē saņemtos pieteikumus no vecākiem
- pieņems lēmumu atteikt/piešķirt datoru
- izsniegs datoru vecākam
- strādās ar kopsavilkuma pārskatiem (atskaitēm),

tad veidojot jaunu profilu šim darbiniekam, norādiet šīs lomas:

Lietotāja persona Jānis Paraudziņš (00000011111

#### Profila tiesības

| * Tiesību līmenis           |                                            |
|-----------------------------|--------------------------------------------|
| Izglītības iestāde 🗸        |                                            |
| * Loma                      |                                            |
| Resursu pārvaldnieks ×      |                                            |
| Pieteikumu reģistrētājs ×   | Administratora loma                        |
| Pieteikumu izskatītājs ×    | nedrīkst būt kopā ar citām -               |
| Resursu izsniedzējs $	imes$ | ikdienā veicamām lomām!                    |
| Atskaišu operators ×        | Šim mērķim jāizveido<br>atsevišks profils! |

Lietotājam, kuram ir izveidoti divi profili – administratoram un ikdienas darbu veikšanai, uzsākot darbu ar RUMIS ir jāizvēlas, ar kuru profilu tas strādās. Pārslēgties starp profiliem var arī vēlāk, izvēloties to RUMIS augšējā labajā stūrī.

#### Resursu reģistrēšanas instrukcija

1. Lai reģistrētu skolas datorus, atveriet sadaļu "Resursi":

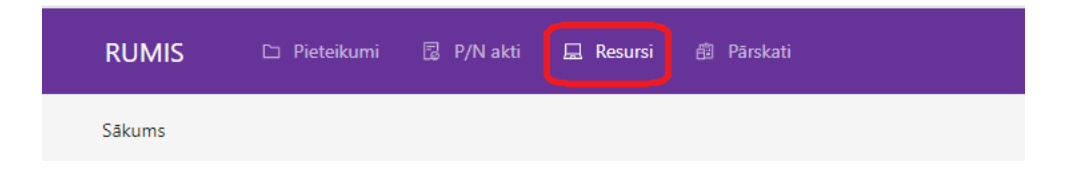

#### 2. Noklikšķiniet "Pievienot jaunu resursu":

| esursu saraksts      |             |                      |                          |                |          |               |                 |                     |                    |                    |                                           |                       |                |
|----------------------|-------------|----------------------|--------------------------|----------------|----------|---------------|-----------------|---------------------|--------------------|--------------------|-------------------------------------------|-----------------------|----------------|
| Resursa kods         |             | Inventāra Nr.        |                          | Sērijas Nr.    |          | 1             | Resursa nosa    | ukums               |                    | lestādes piešķirta | is nosaukums                              | Modelis               |                |
|                      |             |                      |                          |                |          |               | Asus Chron      | nebook Flip CX3 CX3 |                    |                    |                                           |                       |                |
| Ražotājs             |             | Resursa statuss      |                          | Resursa veids  |          | 1             | Resursa pave    | ids                 |                    | Resursa grupa      |                                           | Izmantošanas mērķi    | 5              |
| Izvēlies no saraksta |             | Izvēlies no saraksta |                          | Izvēlies no sa | raksta   |               |                 | saraksta            |                    | Izvēlies no sara   |                                           | Izvēlies no saraksta  | • · · ·        |
| Mērķa grupa          |             | Atrašanās vieta      |                          | Vadošā iestāde |          |               | Izglītības iest | åde                 |                    | legādes veids      |                                           | Sociālā atbalsta resu | rss            |
| Izvėlies no saraksta |             | Izvēlies no saraksta |                          | Izvēlies no sa | raksta   |               | Izvēlies no     | saraksta            |                    | Izvēlies no sara   | ista V                                    |                       |                |
| Atlasit Notirit      |             |                      |                          |                |          |               |                 |                     |                    |                    |                                           |                       | Konfigurët     |
|                      |             |                      |                          |                |          |               |                 |                     |                    |                    |                                           | Pievienot jaunu resur | u 🖽 Konfigurët |
| Resursa kods         | Sērijas Nr. | Inventāra Nr.        | lestādes pi<br>nosaukums | ešķirtais<br>I | Ražotājs | Ražotāja nosa | ukums N         | Aodelis             | Resursa p          | aveids             | Statuss                                   | Atrašanās vieta       | Darbibas 🗸     |
| RES-3713900746-5     | 12341312    | 23423423             |                          |                | Acer     | Acer          | h               | 3453245             | ChromeBo<br>dators | ook portatīvais    | <ul> <li>Pieejams izsniegšanai</li> </ul> | Noliktavā             | Skatīt ····    |
| RES-3413900797-4     | 23423423    | 234234234            |                          |                | Acer     | Acer          | a               | sdasda              | ChromeBo<br>dators | ook portatīvais    | <ul> <li>Pieejams izsniegšanai</li> </ul> | Noliktavä             | Skatīt         |

3. levadiet datus par resursu, norādot savu iestādi, resursa veidu un paveidu:

| Jauns resurss                 | $\times$ |
|-------------------------------|----------|
| * Izglītības iestāde          |          |
| Rīgas Kultūru vidusskola      | V        |
| * Resursa veids               |          |
| Datortehnika                  | v )      |
| * Resursa paveids             |          |
| ChromeBook portatīvais dators | ~        |
|                               | Atcelt   |

 Aizpildiet datora pamatdatus. Ievadiet tos par datoru, kuru plānojat izsniegt uz mājām. Lūdzam ņemt vērā, ka datiem jābūt precīziem, jo tie tiks izmantoti pieņemšanas-nodošanas aktos vecākiem. Sistēma sagatavos aktus, balstoties uz Jūsu ievadīto informāciju.

Ja konkrēto datoru plānojat izsniegt lietošanai ārpus izglītības iestādes, norādiet statusu "Pieejams izsniegšanai". Ja šo statusu nenorādīsiet, apstrādājot pieteikumus, RUMIS nepiedāvās šo datoru sarakstā kā pieejamu izsniegšanai.

| Pamatdati                      |
|--------------------------------|
| * Veids                        |
| Datortehnika                   |
| * Paveids                      |
| ChromeBook portatīvais dators  |
|                                |
| * Resursa nosaukums            |
| Chromebook 314                 |
| * Ražotājs                     |
| Acer                           |
| * Modelis                      |
| C922T                          |
| * Sērijas numurs               |
| NKD1212312344                  |
| * Inventāra Nr.                |
| D111111111                     |
| * Ražošanas gads               |
| 2022                           |
|                                |
| lestādes piešķirtais nosaukums |
| lestādes piešķirtais nosaukums |
| Resursu grupa                  |
| Resursu grupa                  |
| * Statuss                      |
| Pieejams izsniegšanai          |

Iestādes piešķirto nosaukumu un Resursu grupu var neaizpildīt — tā nav obligāta informācija. Šie lauki ir paredzēti papildus informācijai. Piemēram, resursus var sagrupēt pēc mācību klases "Informātikas kabinets", datoriem var būt uzlīmēts iestādes piešķirts nosaukumi "Dators nr1." Kā to izdarīt, stāstīsim kādā no nākamajiem semināriem par RUMIS. 5. levadiet datus par datora iegādi un izmantošanas mērķi. Obligāti norādiet, ka dators paredzēts "Izsniegšanai individuāli" un mērķa grupa ir "Izglītojamiem". Šie uzstādījumi ietekmēs datora piešķiršanu, kad apstrādāsiet vecāku pieteikumus. Datoru, kura mērķis ir izmantot mācību procesam skolā, nevarēs izsniegt uz mājām.

Norādiet precīzu datora **iegādes vērtību** (no grāmatvedības datiem). Šī vērtība tiks izmantota pieņemšanas-nodošanas aktos vecākiem.

Piezīmēs norādiet "Datora tehniskā stāvokļa aprakstu vai citu noderīgu informāciju, bet tas nav obligāti.

| legādes dati                                             |
|----------------------------------------------------------|
| Vadošā iestāde                                           |
| Rīgas valstspilsētas pašvaldība                          |
| * Izglītības iestāde                                     |
| Rīgas Teikas vidusskola                                  |
| * legādes veids                                          |
| Projekts "Izglītības iestāžu digitalizācija 7. 9.klasēm" |
| Sociālā atbalsta resurss                                 |
| * Izmantošanas mērķis                                    |
| Izsniegšanai individuāli                                 |
| * Mērķa grupa                                            |
| Izglītojamiem                                            |
| * Atrašanās vieta                                        |
| Noliktavā                                                |
| * legādes vērtība (ar PVN)                               |
| 400                                                      |

Reģistrējot "Digitālās plaisas mazināšanas" projekta datorus ir jāatzīmē ķeksis "Sociālā atbalsta resurss". Ja šādu datoru plānots izsniegt lietošanai ārpus izglītības iestādes, **obligāti** jānorāda mērķis – "Izsniegšanai individuāli" un mērķa grupa – "Sociāli mazāk aizsargātiem izglītojamiem".

Šie uzstādījumi ļaus piešķirt datoru **tikai tādiem izglītojamam**, kura pieteikumā ir atzīmēta

atbilstība sociālā atbalsta grupai. Resursa piešķiršanas brīdī RUMIS kontrolēs pieteikumā atzīmēto pazīmju esamību un resursa kartiņā veiktos uzstādījumus.

| * legādes veids                               |                                                  |
|-----------------------------------------------|--------------------------------------------------|
| Projekts "Digitālās plaisas mazināšana sociāl | i neaizsargātajām grupām un izglītības iestādēs" |
| Sociālā atbalsta resurss                      |                                                  |
|                                               |                                                  |
| * Izmantošanas mērķis                         |                                                  |
| Izsniegšanai individuāli                      |                                                  |
|                                               |                                                  |
| * Mērķa grupa                                 |                                                  |
| Sociāli mazāk aizsargātiem izglītojamajiem    |                                                  |

Datora tehnisko parametru ievade **nav obligāta**. Taču, ja šo informāciju ievadīsiet, tā nākotnē palīdzēs iegūt detalizētākus pārskatus par Jūsu iestādē pieejamo datortehniku.

| Parametri             |  |
|-----------------------|--|
| <b>Kopējie</b><br>RAM |  |
| 4                     |  |
| Diska veids           |  |
| SSD                   |  |
| Diska vietas apjoms   |  |
| 32                    |  |
| Ekrāna izmērs         |  |
| 14                    |  |

Resursa kartiņas apakšējā daļā noklikšķiniet "Saglabāt".

| Interneta p | ieslēgums |
|-------------|-----------|
|             |           |
| Operētājsis | stēma     |
|             |           |
|             |           |
|             |           |
| Saglabāt    | Atcelt    |

Resurss tiek saglabāts un tam tiek piešķirts unikāls numurs. Ja datoru plānojat izsniegt uz mājām, pārbaudiet, vai tas ir saglabāts ar statusu "**Pieejams izsniegšanai**".

Resursa datus ir iespējams apskatīt un, nepieciešamības gadījumā arī labot, noklikšķinot uz resursa numura.

| Resursa k | ds Sērijas Nr.       | Inventāra Nr. | lestādes piešķirtais<br>nosaukums | Ražotājs | Ražotāja nosaukums | Modelis | Resursa paveids                  | Statuss                 | Atrašanās vieta |
|-----------|----------------------|---------------|-----------------------------------|----------|--------------------|---------|----------------------------------|-------------------------|-----------------|
| RES-3713  | 00746-6 NDX132YU2324 | 43 D11111111  |                                   | Acer     | Acer               | C922T   | ChromeBook portatīvais<br>dators | • Pieejams izsniegšanai | Noliktavá       |

Sistēmā ir iespējams kopēt līdzīgos resursus lai paātrinātu datu ievadi. To var izmantot, piemēram, ja viena modeļa datoriem atšķiras tikai inventāra numurs un seriālais numurs.

| Lenovo H233(RES-3713900746-8)                                |        |                                |
|--------------------------------------------------------------|--------|--------------------------------|
| <ul> <li>Pieejams izsniegšanai</li> <li>Noliktavă</li> </ul> | Mainīt | Labot Kopët Parametru aizpilde |
|                                                              |        |                                |

Instrukcija datoru piešķiršanai

Vecāku pieteikumi datoru piešķiršanai / atteikšanai ir pieejama kā video pamācība:

Video pamācība saņemto pieteikumu pārvaldībai RUMIS

Lūdzam ņemt vērā, ka pieteikums ir jāizskata un lēmums piešķirt/atteikt/atlikt ir jāpieņem 10 dienu laikā no pieteikuma reģistrēšanas, atbilstoši RUMIS darbību regulējošiem MK noteikumiem.

#### Izglītības iestādes uzstādījumi

Ja skola nevēlas saņemt pieteikumus, šādu iespēju skolas vai pašvaldības līmeņa administrators var atslēgt, atverot Izglītības iestādes profilu:

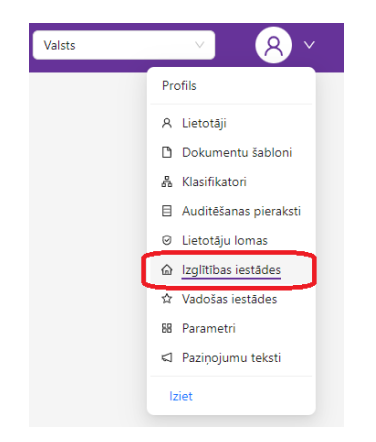

#### Izglītības iestāžu saraksts

| Izglītības iestāde            | Vadošā iestāde | Statuss  |
|-------------------------------|----------------|----------|
| Taurupes pamatskola V         | V              |          |
| Atlasīt Atcelt                |                |          |
| lzglītības iestādes nosaukums |                | Statuss  |
| Taurupes pamatskola           |                | Neaktīvs |

- Ja nevēlaties ļaut pieteikties <u>nevienam resursam</u>, atslēdziet ķeksi "Aktīvs" izglītības iestādei. Tā rezultātā, Latvija.lv e-pakalpojumā tiks attēlots paziņojums, ka pieteikumu nav iespējams iesniegt.
- Ja nevēlaties ļaut pieteikties <u>konkrētam resursam</u>, sadaļā "Resursu pārvaldība" atslēdziet ķeksi "Aktīvs" šim resursa veidam. Piemēram, ja skola vēlas ļaut pieteikties tikai Chromebook datoriem, bet dotajā brīdī nepieņem cita veida resursu pieteikumus, uzstādījumi ir šādi:

| Izglītības iestādes profils                    |                    |                 |        |  |  |  |
|------------------------------------------------|--------------------|-----------------|--------|--|--|--|
| Taurupes pamatskola (reģ. Nr. 4412902972)      |                    |                 |        |  |  |  |
| Ogres novada pašvaldība (reģ. Nr. 90000024455) |                    |                 |        |  |  |  |
| Pamatdati Kontaktpersonas                      | Resursu pārvaldība |                 |        |  |  |  |
| ∨ Datortehnika                                 |                    |                 |        |  |  |  |
| Nosaukums                                      |                    | Var pieteikties | Aktīvs |  |  |  |
| ChromeBook portatīvais dators                  |                    | Izglītojamiem   |        |  |  |  |
| Windows portatīvais dators                     |                    |                 |        |  |  |  |
| Saglabāt Atcelt                                |                    |                 |        |  |  |  |

Ar uzstādījumu "**Var pieteikties**", ir iespējams noteikt mērķa grupas, kurām caur latvija.lv e-pakalpojumu ir atļauts pieteikties izvēlētajam resursam:

- tikai izglītojamie,
- tikai darbinieki,
- visi (gan izglītojamie, gan darbinieki).

Šie uzstādījumi izglītības iestādei ļauj pašai lemt, vai pieteikumi dotajā brīdī tiek pieņemti vai nē. Ja skola dotajā brīdī neizsniedz datorus un citus resursus uz mājām, tad ir jāatslēdz iespēja iesniegt pieteikumu. Tādā veidā Jūs taupīsiet resursus pieteikumu apstrādei un vecāku informēšanai par lēmumu atteikt resursa piešķiršanu.

#### Svarīgi!

Lūdzam nepieļaut situāciju, kurā iestādei ir ieslēgts ķeksis "Aktīva", bet nav vismaz viens resurss, kuram var pieteikties. Tā rezultātā vecāki e-pakalpojuma pieteikumā tiks līdz resursa izvēles solim, taču resursu izvēles saraksts nebūs pieejams.

Tas var radīt papildu jautājumus no vecākiem. Šī iemesla dēļ, ja skola dotajā brīdī neizsniedz resursus, ir jāatslēdz ķeksis "Aktīva". Tādā veidā e-pakalpojumā vecākiem tiks parādīts paziņojums, ka pieteikumu nav iespējams iesniegt.